# **Institute for Managing Sustainability** Abschlussarbeiten

**Literaturverwaltung** mit Zotero

Mag. Georg Mayr-Duffner

W WIEN VIENNA UNIVERSITY OF **ECONOMICS** AND BUSINESS

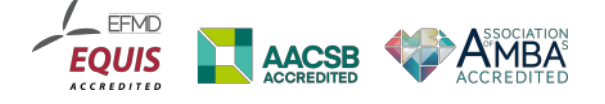

2017, Universitätsbibliothek der WU Georg Mayr-Duffner: *georg.mayr-duffner@wu.ac.at* 

# Inhalt

| Kurzanleitung Zotero                         |
|----------------------------------------------|
| Softwareinstallation                         |
| Zotero-Konto                                 |
| Referenzen verwalten                         |
| Referenzen manuell erstellen 4               |
| Eingabe von Namen                            |
| Sammlungen verwalten5                        |
| Automatische Übernahme von Literaturangaben5 |
| Suche nach ISBN, DOI oder PMID5              |
| Referenzen importieren5                      |
| Verwendung der Browserplugins5               |
| Zitierstile verwalten5                       |
| Arbeiten in Word mit Zotero                  |
| Installation des Word-Plugins6               |
| Dokumenteneinstellungen6                     |
| Zitat einfügen6                              |
| Sekundärzitat einfügen7                      |
| Literaturverzeichnis erstellen7              |
| Zitate bearbeiten und löschen                |
| Beispiele für Dateneingabe in Zotero         |

# **Kurzanleitung Zotero**

# Softwareinstallation

Zotero ist freie OpenSource-Software und kann gratis von *www.zotero.org* heruntergeladen werden. Um die Vorteile von Zotero auszureizen ist es ratsam, ein Browser-Plugin zu installieren. Diese Plugins gibt es für Firefox, Chrome und Safari.

# Zotero-Konto

Wenn Sie Literaturangaben mit anderen teilen wollen oder Ihre Literaturdatenbank auf unterschiedlichen Geräten synchronisieren wollen, benötigen Sie ein Zotero-Konto, das Sie gratis auf *www.zotero.org* einrichten können. Literaturangaben können darin unbegrenzt gespeichert werden, für angehängte Dateien (zB. PDFs) gibt es allerdings eine Speicherplatzbegrenzung auf 300 MB. Wird mehr Speicherplatz benötigt, kann dieser nachgekauft werden kann.

Für Mobilgeräte gibt es mehrere Apps, die Sie unter www.zotero.org/support/mobile finden können.

### Referenzen verwalten

#### Referenzen manuell erstellen

- 1. Wählen Sie Datei » Neuer Eintrag oder klicken Sie auf 💿 🔹
- 2. Wählen Sie den passenden Dokumenttyp: Dieser bestimmt, welche Felder zur Verfügung stehen und wie das Zitat und der Bibliografieeintrag formatiert werden.
- 3. Befüllen Sie die bibliografischen Felder. Beachten Sie dabei die Formvorschriften für die Eingabe von Namen!

#### **Eingabe von Namen**

Für die Eingabe von Namen bietet Zotero zwei Modi, die mit dem Schalter neben den Namensfeldern umgeschaltet werden können: - Autor: Miller, Peter

Im Zwei-Feld-Modus werden im ersten Feld die Nachnamen und im zweiten Feld die Vornamen von Personen eingegeben. Der Ein-Feld-Modus ist für die Eingabe von Namen von Unternehmen, Forschungseinrichtungen und anderen Körperschaften vorgesehen, die als Autoren oder Herausgeber auftreten.

Für jedeN weitereN AutorIn muss mit dem Plus-Button ein neues Feld geöffnet werden, in das die Person oder Körperschaft eingegeben wird.

#### Sammlungen verwalten

Um Ihre Referenzen zu sortieren, bietet Zotero die Möglichkeit, Sammlungen anzulegen: klicken Sie mit der rechten Maustaste auf *Meine Bibliothek* oder klicken Sie auf 🗔 um eine neue Sammlung anzulegen. Sie können auch Untersammlungen anlegen, indem Sie mit der rechten Maustaste auf eine bestehende Sammlung klicken und dort *Neue Untersammlung …* anklicken.

# Automatische Übernahme von Literaturangaben

#### Suche nach ISBN, DOI oder PMID

Zotero bietet die Möglichkeit, die Literaturangaben zu einer vorliegenden Standardnummer (ISBN, DOI oder PMID) zu suchen und direkt abzuspeichern. Klicken Sie dazu auf das Zauberstabsymbol, geben Sie die Nummer ein und drücken Sie auf *Enter*.

| 1             | ] 🔜 • 🖉 • │ 🔍                                                                  |
|---------------|--------------------------------------------------------------------------------|
| Gi<br>Ba<br>H | Geben Sie die nachzuschlagende ISBN, DOI or PMID in das Eingabefeld unten ein. |
| Abl           | bilduna 1 ISBN- und DOI-Suche                                                  |

#### **Referenzen importieren**

Die meisten Datenbanken bieten verschiedene Export-Möglichkeiten an. Zotero kann mehrere Formate lesen. In den meisten Fällen gibt es einen Export im *RIS-Format* und im *BibTeX-Format*, die von Zotero direkt geöffnet werden können bzw. über *Datei » Importieren* importiert werden können.

#### Verwendung der Browserplugins

Die übliche Art und Weise, Literaturhinweise aus Datenbanken und anderen Online-Quellen nach Zotero zu bringen, geschieht über die Verwendung der Browserplugins. Diese können anhand der Seiten-Adresse erkennen, wie die Literaturdaten formatiert sind und direkt in die Literaturdatenbank importieren.

Das Symbol des Zotero-Plugins ändert sich entsprechend den Literaturdaten, die auf der Seite gefunden werden. Standardmäßig bietet das Plugin die für die Daten der Seite am besten geeignete Methode an. Um eine davon abweichende zu wählen, klicken Sie mit der rechten Maustaste auf das Symbol und wählen die gewünschte Methode aus. Werden auf der Seite Daten von mehreren Litera-

tureinträgen gefunden (insbesondere bei Datenbanken und Bibliothekskatalogen), zeigt das Plugin ein Ordnersymbol und bietet beim Anwählen eine Auswahlliste für alle Beiträge, die auf der Seite ausgewiesen werden.

| Auswählen, welche Artikel zu Ihrer Bibliothek hinzugefügt werden sollen |
|-------------------------------------------------------------------------|
| Connecting the dots: an invariant migration corridor links the Hol      |
| Molecular cytogenetic insights to the phylogenetic affinities of the    |

Abbildung 2 Auswahldialog für Referenzen

#### Zitierstile verwalten

Zitierstile geben vor, wie Zitate im Text und die Bibliografie formatiert werden sollen. Zotero liefert von Haus aus eine große Zahl an Stilen mit, die im Menü unter *Werkzeuge » Einstellungen » Zitieren » Stile* bequem ausgewählt und, wenn nötig, mit der Funktion *Weitere Stile hinzufügen…* heruntergela-

den werden können. Für die Erstellung Ihrer Masterarbeit benötigen Sie den Stil »Wirtschaftsuniversität Wien - Institute for Managing Sustainability«, der von der WU-Bibliothek gewartet wird. Sie können diesen Stil von *https://learn.wu.ac.at/bibliothek/literaturverwaltung* herunterladen und dann unter *Werkzeuge » Einstellungen » Zitieren » Stile* mit Klick auf + installieren. Der Stil lässt sich sowohl auf Deutsch, als auch auf Englisch verwenden. Sollten Sie einen Stil benötigen, der nicht in Zotero zur Verfügung steht, kontaktieren Sie uns bitte unter bibliothek@wu.ac.at.

Für Ihre Abschlussarbeit ist es notwendig, dass Sie in diesem Bereich auch unter Zitationsoptionen ein Häkchen bei *URLs von gedruckten Artikeln in Literaturverzeichnis aufführen* setzen, ansonsten wird das Literaturverzeichnis nicht ganz korrekt formatiert.

# Arbeiten in Word mit Zotero

#### **Installation des Word-Plugins**

Zotero installiert üblicherweise das Plugin für MS Word bei der Installation mit. Sollte dies nicht der Fall sein, können Sie sie einfach nachinstallieren über *Werkzeuge » Einstellungen » Zitieren » Textverarbeitungsprogramme*.

#### Dokumenteneinstellungen

Beim ersten Zitat, das Sie einfügen, öffnet sich das Fenster *Dokument-Eigenschaften*, wo Sie den Zitierstil, die Sprache und weitere Einstellungen vornehmen können. Im Zitierstil sind Vorgaben für Englisch und Deutsch eingebaut. Andere Sprachen liefern eventuell fehlerhafte Formatierungen.

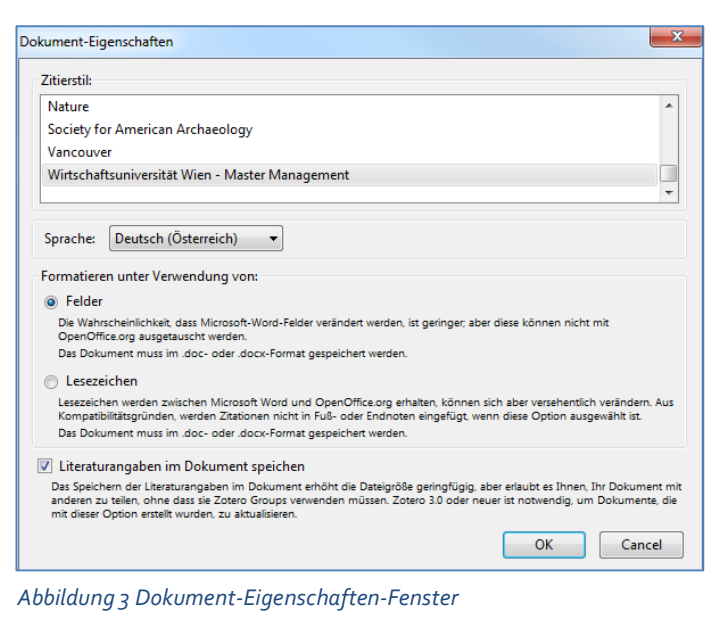

# Zitat einfügen

- 1. Setzen Sie den Cursor an die Stelle im Text, wo Sie das Zitat einfügen wollen.
- 2. Klicken Sie in der Zotero-Symbolleiste auf Add/Edit Citation.
- 3. Geben Sie im Suchschlitz AutorIn oder Titel der Referenz ein, Sie können hier auch gleich mit dem Erscheinungsjahr einschränken.
- 4. Wählen Sie die gewünschte Referenz zum Einfügen aus.
- 5. Klicken Sie auf den Namen, um Seitenzahlen, Präfixe und Suffixe einzugeben
- 6. Bestätigen Sie die Eingabe mit Enter.

Wenn der Zitierstil das Zitieren in Fußnoten vorsieht, wird auch diese automatisch erzeugt und der Nachweis dort eingefügt.

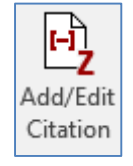

#### Sekundärzitat einfügen

Zotero bietet keine Möglichkeit, ein Sekundärzitat automatisch zu formatieren. Da sowohl die Originalquelle, als auch die Sekundärguelle im Literaturverzeichnis aufscheinen müssen, ist ein bisschen Trickserei nötig.

- 1. Fügen Sie beide Zitate (original und sekundär) mit Zotero ein, damit beide dann auch im Literaturverzeichnis erscheinen.
- 2. Schreiben Sie daneben die Zitate als normalen Text in der gewünschten Form.
- 3. Verbergen Sie die Zotero-Zitate, indem Sie sie markieren und im Schriftformatierungsmenü (STRG+D oder rechte Maustaste » Schriftart) bei »Ausgeblendet« ein Häkchen setzen. Sie können dann die Zitate beim Bearbeiten weiterhin sehen, sie sind aber im Ausdruck und beim Export in PDF nicht mehr sichtbar.

Prinzipiell sollten Sie Sekundärzitate unbedingt vermeiden und genau nachprüfen, ob das Original nicht doch zugänglich ist.

#### Literaturverzeichnis erstellen

Zotero erstellt zunächst kein Literaturverzeichnis automatisch. Um ein Literaturverzeichnis anzulegen, setzen Sie den Cursor an die gewünschte Stelle und wählen Sie im Zotero-Ribbon Add/Edit Bibliography. Jetzt wird ein Verzeichnis mit allen bereits eingefügten Zitaten erstellt und auch jede weitere neue Referenz wird hier automatisch aufgenommen.

#### Zitate bearbeiten und löschen

Um Seitenzahlen oder Präfixe wie vgl., siehe etc. einzugeben, setzen Sie den Cursor in die zu bearbeitende Referenz und klicken Sie auf Add/Edit Citation. Im Zotero-Balken klicken Sie auf den zu bearbeitenden Eintrag und geben Sie die Änderungen ein.

Um eine Referenz zu löschen, betätigen Sie die Entfernen oder Löschen (Backspace) Tasten der Tastatur.

# Suffix Autor unterdrücken

Abbildung 4 Zitat bearbeiten

#### **Referenz updaten**

Wenn Sie eine Referenz in Zotero bearbeitet haben, verwenden Sie den Button Refresh im Zotero-Ribbon, um die Referenzen zu aktualisieren.

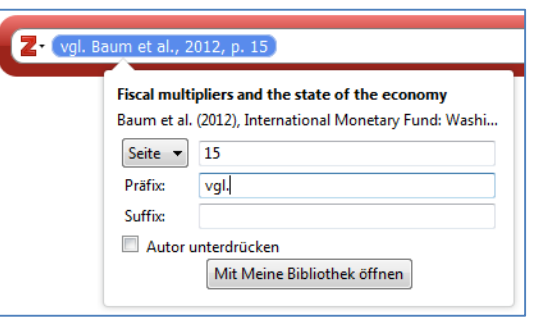

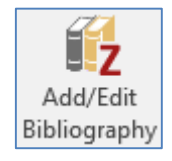

# Beispiele für Dateneingabe in Zotero

# Abschlussarbeit – nicht publiziert

|                            |                                                                                                    | ٦ |  |
|----------------------------|----------------------------------------------------------------------------------------------------|---|--|
| Eintragsart:               | Eintragsart: Dissertation                                                                                                    |   |  |
| Titel:                     | Titel: Gender differences in leadership style: Predictors of level of<br>agreement between leader self-ratings and supervisory ratings, peer<br>ratings, and ratings by direct reports |   |  |
| <ul> <li>Autor:</li> </ul> | Hamori-Ota, Virginia E. 💿 💮 🕀                                                                                                    |   |  |
| Zusammenfassung:           |                                                                                                    |   |  |
| Art:                       | Masterthesis                                                                                                    |   |  |
| Universität:               | WU Wien                                                                                                    |   |  |
| Ort:                       |                                                                                                    |   |  |
| Datum:                     | 2007 y                                                                                                    |   |  |

#### Audiovisuelle Materialien

| Eintragsart:                    | Tonaufnahme        |   |
|---------------------------------|--------------------|---|
| Titel:                          | The sing a song CD |   |
| <ul> <li>Darsteller:</li> </ul> | Doe, Jane 📃 😑      | ٠ |
| Zusammenfassung:                |                    |   |
| Format:                         |                    |   |
| Titel der Reihe:                |                    |   |
| Band:                           |                    |   |
| # von Bänden:                   |                    |   |
| Ort:                            | Vancouver          |   |
| Label:                          | Music Media        |   |
| Datum:                          | 2015               | у |

# Blog

| Eintragsart:               | Blog-Post                             | ] |
|----------------------------|---------------------------------------|---|
| Titel:                     | At PLoS ONE we're batty about bats    |   |
| <ul> <li>Autor:</li> </ul> | Binfield, Peter 💿 🕀                   |   |
| Zusammenfassung:           |                                       |   |
| Titel des Blogs:           | PLoS: Public Library of Science       |   |
| Art der Webseite:          |                                       |   |
| Datum:                     | 2008 y                                |   |
| URL:                       | http://www.plos.org/cms/trackback/398 |   |
| Heruntergeladen am:        | 2009-4-01                             |   |

# Buch gedruckt

| Eintragsart:               | Buch                                  |   |
|----------------------------|---------------------------------------|---|
| Titel:                     | Bats: Biology, behavior, and folklore |   |
| <ul> <li>Autor:</li> </ul> | Allen, Glover 📃 😑 🕀                   | ) |
| <ul> <li>Autor:</li> </ul> | Miller, Peter 📃 😑 🕀                   | ) |
| Zusammenfassung:           |                                       |   |
| Reihe:                     |                                       |   |
| Nummer der Reihe:          |                                       |   |
| Band:                      |                                       |   |
| # von Bänden:              |                                       |   |
| Auflage:                   | 3., korr. Aufl.                       |   |
| Ort:                       | Mineola                               |   |
| Verlag:                    | Dover Publications                    |   |
| Datum:                     | 2004 y                                |   |
|                            |                                       |   |

#### Buch elektronisch

| Eintragsart: Buch          |                                                                                                    |  |
|----------------------------|----------------------------------------------------------------------------------------------------|--|
| Titel:                     | Alex & me: How a scientist and a parrot discovered a hidden world of<br>animal intelligence — and formed a deep bond in the process |  |
| <ul> <li>Autor:</li> </ul> | Autor: Pepperberg, Irene M.                                                                                                    |  |
| Zusammenfassung:           |                                                                                                    |  |
| Reihe:                     |                                                                                                    |  |
| Nummer der Reihe:          |                                                                                                    |  |
| Band:                      |                                                                                                    |  |
| # von Bänden:              |                                                                                                    |  |
| Auflage:                   | 2.                                                                                                    |  |
| Ort:                       | New York, NY                                                                                                    |  |
| Verlag:                    | Scribe Publications                                                                                                    |  |
| Datum:                     | 2009 y                                                                                                    |  |
| Anzahl der Seiten:         |                                                                                                    |  |
| Sprache:                   |                                                                                                    |  |
| ISBN:                      |                                                                                                    |  |
| Kurztitel:                 |                                                                                                    |  |
| URL:                       | http://www.amazon.com/Alex-scientist-discovered-intelligence-eb                                                                     |  |
| Heruntergeladen am:        | 2013-03-15                                                                                                    |  |
|                            |                                                                                                    |  |

# Buchkapitel / Sammelwerksbeitrag gedruckt

| Eintragsart:                     | Buchteil                                               |        |   |          |
|----------------------------------|--------------------------------------------------------|--------|---|----------|
| Titel:                           | What do jays know about other minds and other times?   |        |   |          |
| <ul> <li>Herausgeber:</li> </ul> | Berthoz, Albert                                        |        | Ξ | $\oplus$ |
| <ul> <li>Herausgeber:</li> </ul> | Christen, Yasmin                                       |        | Ξ | $\oplus$ |
|                                  | Clayton, Norbert                                       | 1      | Ξ | $\oplus$ |
| <ul> <li>Autor:</li> </ul>       | Emery, Nala                                            |        | Ξ | ٠        |
| Zusammenfassung:                 |                                                        |        |   |          |
| Buchtitel:                       | Neurobiology of Umwelt: How Living Beings Perceive the | e Worl | d |          |
| Reihe:                           |                                                        |        |   |          |
| Nummer der Reihe:                |                                                        |        |   |          |
| Band:                            |                                                        |        |   |          |
| # von Bänden:                    |                                                        |        |   |          |
| Auflage:                         | 5.                                                     |        |   |          |
| Ort:                             | Berlin                                                 |        |   |          |
| Verlag:                          | Springer                                               |        |   |          |
| Datum:                           | 2009                                                   |        |   | у        |
| Seiten:                          | 109-123                                                |        |   |          |

# Buchkapitel / Sammelwerksbeitrag elektronisch

| Eintragsart:                     | Buchteil                                                    |
|----------------------------------|-------------------------------------------------------------|
| Titel:                           | Symbolic communication in the grey parrot                   |
| <ul> <li>Herausgeber:</li> </ul> | Vonk, Jennifer 💿 🕀                                          |
| <ul> <li>Herausgeber:</li> </ul> | Shackelford, Todd K. 📖 😑 🕀                                  |
| <ul> <li>Autor:</li> </ul>       | Pepperberg, Irene M. 💿 🕀 🕀                                  |
| Zusammenfassung:                 |                                                             |
| Buchtitel:                       | The Oxford Handbook of Comparative Evolutionary Psychology  |
| Reihe:                           |                                                             |
| Nummer der Reihe:                |                                                             |
| Band:                            |                                                             |
| # von Bänden:                    |                                                             |
| Auflage:                         |                                                             |
| Ort:                             | New York                                                    |
| Verlag:                          | Oxford University Press                                     |
| Datum:                           | 2012 y                                                      |
| Seiten:                          | 297-319                                                     |
| Sprache:                         |                                                             |
| ISBN:                            |                                                             |
| Kurztitel:                       |                                                             |
| URL:                             | http://www.oxfordhandbooks.com/view/10.1093/oxfordhb/978019 |
| Heruntergeladen am:              | 16.3.2014                                                   |

# Herausgeberwerk

| Eintragsart:                     | Buch                                                         |          |
|----------------------------------|--------------------------------------------------------------|----------|
| Titel:                           | : The Oxford handbook of comparative evolutionary psychology |          |
| <ul> <li>Herausgeber:</li> </ul> | Vonk, Jennifer 📃 😑                                           | $\oplus$ |
| <ul> <li>Herausgeber:</li> </ul> | Shackelford, Todd K. 📃 😑                                     | $\oplus$ |
| <ul> <li>Herausgeber:</li> </ul> | Minster, Paul 💿                                              | ۲        |
| Zusammenfassung:                 |                                                              |          |
| Reihe:                           |                                                              |          |
| Nummer der Reihe:                |                                                              |          |
| Band:                            |                                                              |          |
| # von Bänden:                    |                                                              |          |
| Auflage:                         |                                                              |          |
| Ort:                             | New York                                                     |          |
| Verlag:                          | Oxford University Press                                      |          |
| Datum:                           | 2012                                                         | у        |

# Konferenzbeitrag

| Eintragsart:               | Konferenz-Paper                     |                    |
|----------------------------|-------------------------------------|--------------------|
| Titel:                     | Our new insights                    |                    |
| - Autor:                   | Lower, Arnold                       | $ \oplus$ $\oplus$ |
| - Autor:                   | Madsen, Oscar                       | - $ +$             |
| - Autor:                   | Rana, Rupert                        | - $+$              |
| - Autor:                   | Bailey, Susan                       | - $+$              |
| <ul> <li>Autor:</li> </ul> | Obozova, Thomas                     | +                  |
| Zusammenfassung:           |                                     |                    |
| Datum:                     | 2003                                | у                  |
| Titel des Konferenzbandes: |                                     |                    |
| Name der Konferenz:        | The new Ideas Conference            |                    |
| Ort:                       | University of Marker Spaces, Ottawa |                    |
| Verlag:                    | Genius Publishing                   |                    |

#### Podcast

| Eintragsart:                     | Tonaufnahme                      |     |
|----------------------------------|----------------------------------|-----|
| Titel:                           | Profile: Irene Pepperberg & Alex |     |
| <ul> <li>Mitarbeiter:</li> </ul> | Tyson, Neil de Grasse            | - + |
| <ul> <li>Mitarbeiter:</li> </ul> | Sweet, Jesse                     | - + |
| <ul> <li>Darsteller:</li> </ul>  | Seftel, Joshua                   | - + |
| Zusammenfassung:                 |                                  |     |
| Format:                          |                                  |     |
| Titel der Reihe:                 |                                  |     |
| Band:                            |                                  |     |
| # von Bänden:                    |                                  |     |
| Ort:                             |                                  |     |
| Label:                           |                                  |     |
| Datum:                           | 2011                             | у   |

#### Webseite

| Eintragsart:               | Webseite                                                                     |
|----------------------------|------------------------------------------------------------------------------|
| Titel:                     | Bat Conservation International Webpage                                       |
| <ul> <li>Autor:</li> </ul> | Bat Conservation International Association $\square \square \bigcirc \oplus$ |
| Zusammenfassung:           |                                                                              |
| Titel der Website:         |                                                                              |
| Art der Webseite:          |                                                                              |
| Datum:                     | 2010 y                                                                       |
| Kurztitel:                 |                                                                              |
| URL:                       | http://www.batcon.org                                                        |
| Heruntergeladen am:        | 2014-12-15                                                                   |

# Zeitschriftenaufsatz gedruckt

| Eintragsart     | Zeitschriftenartikel                                                                                     |          |          |
|-----------------|----------------------------------------------------------------------------------------------------|----------|----------|
| Titel           | Grey parrot (Psittacus erithacus) numerical abilities: Ado<br>further experiments on a zero-like concept | lition a | ind      |
| ▼ Autor:        | Pepperberg, Irene M.                                                                                     | Θ        | $\oplus$ |
| Zusammenfassung |                                                                                                    |          |          |
| Publikation     | Journal of Comparative Psychology                                                                        |          |          |
| Band            | : 120                                                                                                    |          |          |
| Ausgabes        | : 1                                                                                                    |          |          |
| Seiten          | : 1-11                                                                                                   |          |          |
| Datum           | : 2009                                                                                                   |          | у        |

# Zeitschriftenaufsatz elektronisch

| Eintragsart:             | Zeitschriftenartikel                                                                        |  |
|--------------------------|---------------------------------------------------------------------------------------------|--|
| Titel:                   | Insightful problem solving and creative tool modification by<br>captive nontool-using rooks |  |
| - Autor:                 | Bird, Clive 📼 😑 🕀                                                                           |  |
| ▼ Autor:                 | Emery, Nala 🔲 😑 🕀                                                                           |  |
| Zusammenfassung:         |                                                                                             |  |
| Publikation:             | Journal of the National Academy of Sciences of the United States<br>of America              |  |
| Band:                    | 106                                                                                         |  |
| Ausgabe:                 | 25                                                                                          |  |
| Seiten:                  | 10370-10375                                                                                 |  |
| Datum:                   | 2009 y                                                                                      |  |
| Reihe:                   |                                                                                             |  |
| Titel der Reihe:         |                                                                                             |  |
| Reihe Text:              |                                                                                             |  |
| Zeitschriften-Abkürzung: |                                                                                             |  |
| Sprache:                 |                                                                                             |  |
| DOI:                     |                                                                                             |  |
| ISSN:                    |                                                                                             |  |
| Kurztitel:               |                                                                                             |  |
| URL:                     | www.articles.com                                                                            |  |
| Heruntergeladen am:      | 2015-04-23                                                                                  |  |

# Zeitungsartikel

| Eintragsart:               | Zeitungsartikel                   |  |
|----------------------------|-----------------------------------|--|
| Titel:                     | Empathie allein ist viel zu wenig |  |
| <ul> <li>Autor:</li> </ul> | Pichler, Erika 📖 😑 🕀              |  |
| Zusammenfassung:           |                                   |  |
| Publikation:               | Die Presse                        |  |
| Ort:                       |                                   |  |
| Auflage:                   |                                   |  |
| Datum:                     | 26.02.2014 d m y                  |  |
| Teil:                      |                                   |  |
| Seiten:                    | 49-50                             |  |